## Tartozó olvasók lekérdezése

Van lehetőség arra, hogy mindenki megnézze milyen kint lévő tartozások vannak a hozzájuk tartozó olvasóktól. Miután beléptünk a Corvina CIRC modulba a következő képernyő jelenik meg előttünk.

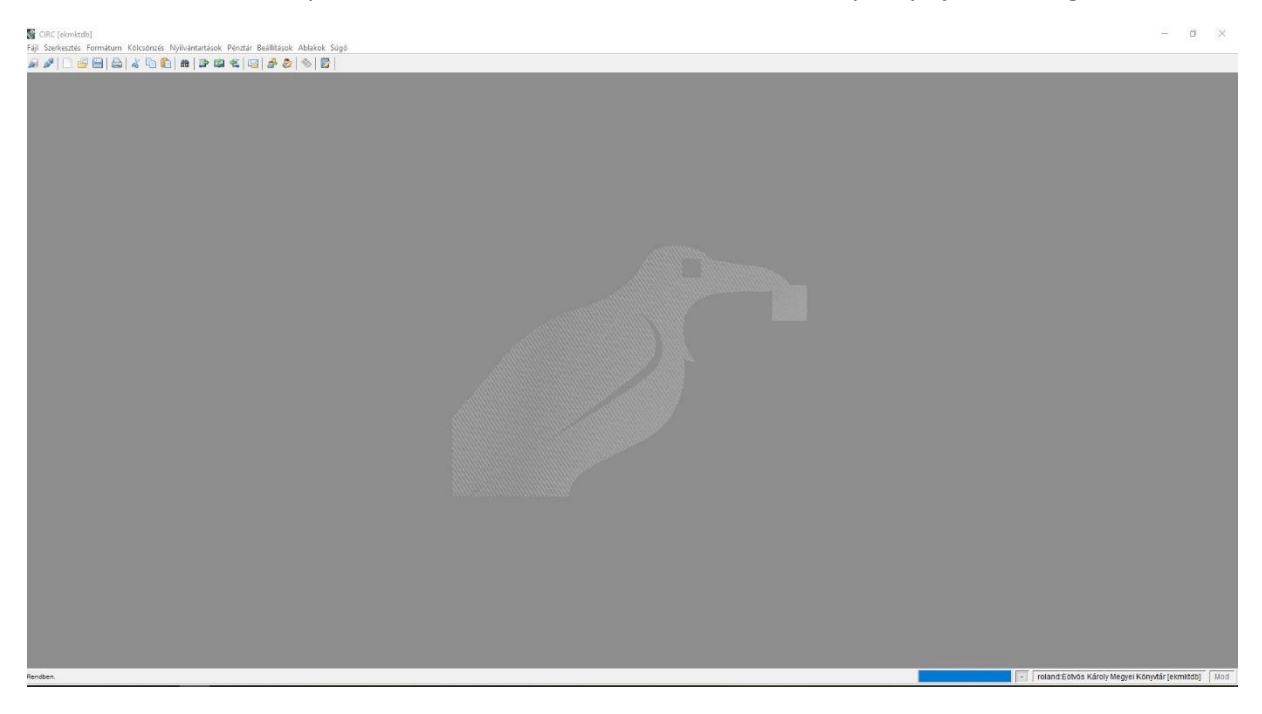

Majd felül a "Kölcsönzés" részre kattintunk.

| 0 🎤   🗋 🖶 📔   🖨 | <ul> <li>Kiadás</li> <li>Hosszabbítás</li> <li>Visszavétel</li> <li>Előjegyzés</li> </ul>               |
|-----------------|----------------------------------------------------------------------------------------------------|
|                 | Előjegyzett példányok<br>Teljesült előjegyzések<br>Elutasított opline előjegyzések                      |
|                 | Felszólítók<br>Kiküldött felszólítók<br>Sikertelen felszólítás<br>Tartozó olvasók<br>Fizetési meghagyás |
|                 | Önkiszolgáló<br>Önkiszolgáló visszavétel                                                                |

Mikor lenyílik az ablak ezen belül pedig a "Tartozó olvasók" részt kell kiválasztani.

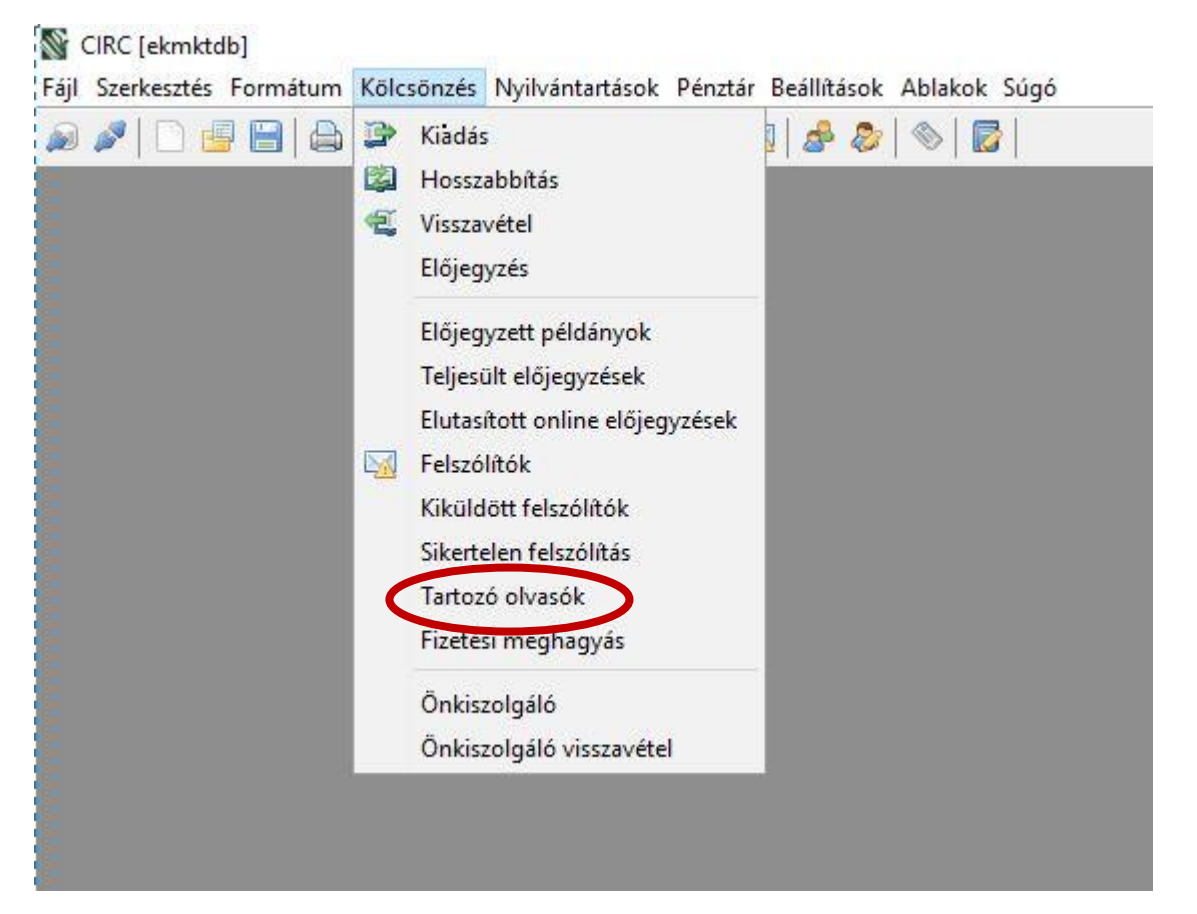

Ezek után megjelenik majd egy új ablak. Ebben a részben ki kell pipálni a "Csak az adott kölcsönzési hely olvasói részt", ilyenkor csak az adott helyhez tartozó olvasók jelennek meg.

| naja meg a szaresi renezetenet     |                                                                                                    |
|------------------------------------|----------------------------------------------------------------------------------------------------|
|                                    |                                                                                                    |
|                                    |                                                                                                    |
|                                    |                                                                                                    |
|                                    |                                                                                                    |
|                                    |                                                                                                    |
|                                    |                                                                                                    |
| Csak az adott kölcs.hely olvasói : |                                                                                                    |
| Olvasótípus :                      | Összes                                                                                                    |
|                                    | In Antonio Carlos Carlos Carlo |
| Min. tartozás olvasójegyenként :   |                                                                                                    |
| Min. tartozás olvasónként :        |                                                                                                    |
| Tartozás kelte :                   | -                                                                                                    |
|                                    |                                                                                                    |
|                                    |                                                                                                    |
|                                    |                                                                                                    |
|                                    |                                                                                                    |
|                                    |                                                                                                    |
|                                    |                                                                                                    |
|                                    |                                                                                                    |

Ha ezekkel megvagyunk, akkor egy új ablakban ki fogja nekünk listázni azokat az olvasókat, akinek van lejárt dokumentuma az adott könyvtárból.

| Bisan | 020 Olvasok - K | orcsonzesi nery = | igen, tipus | =, debbrensard | code = , debtr | envation = , in | itervallum = -              |                      |         |              |              |                |             |                  |              |           |      |
|-------|-----------------|-------------------|-------------|----------------|----------------|-----------------|-----------------------------|----------------------|---------|--------------|--------------|----------------|-------------|------------------|--------------|-----------|------|
| Tar   | tozó olvasók    |                   |             |                |                |                 |                             |                      |         |              |              |                |             |                  |              |           |      |
| F     | Kontroliszám    | Név               | E-mail      | Olvasói von    | Leiárat 5      | Olvasótipus     | Olvasói letiltás Tartozás a | . Tartozás a k Kölcs | sönzése | Késedelmes - | Felszólított | . Felszólításo | . Legnagasa | Uzenet az ol Pre | ferált nyelv | Neptun ID | 1    |
|       | 00002331        | Körmendi Aliz     |             | VE5255000      | 2015.12.01     | FE              | 201; 210                    |                      | 8       | 8            |              |                |             |                  | Magyar       |           |      |
|       |                 |                   |             |                |                |                 |                             |                      |         |              |              |                |             |                  |              |           |      |
|       |                 |                   |             |                |                |                 |                             |                      |         |              |              |                |             |                  |              |           |      |
|       |                 |                   |             |                |                |                 |                             |                      |         |              |              |                |             |                  |              |           |      |
|       |                 |                   |             |                |                |                 |                             |                      |         |              |              |                |             |                  |              |           |      |
|       |                 |                   |             |                |                |                 |                             |                      |         |              |              |                |             |                  |              |           |      |
|       |                 |                   |             |                |                |                 |                             |                      |         |              |              |                |             |                  |              |           |      |
|       |                 |                   |             |                |                |                 |                             |                      |         |              |              |                |             |                  |              |           |      |
|       |                 |                   |             |                |                |                 |                             |                      |         |              |              |                |             |                  |              |           |      |
|       |                 |                   |             |                |                |                 |                             |                      |         |              |              |                |             |                  |              |           |      |
|       |                 |                   |             |                |                |                 |                             |                      |         |              |              |                |             |                  |              |           |      |
|       |                 |                   |             |                |                |                 |                             |                      |         |              |              |                |             |                  |              |           |      |
|       |                 |                   |             |                |                |                 |                             |                      |         |              |              |                |             |                  |              |           |      |
|       |                 |                   |             |                |                |                 |                             |                      |         |              |              |                |             |                  |              |           |      |
|       |                 |                   |             |                |                |                 |                             |                      |         |              |              |                |             |                  |              |           |      |
|       |                 |                   |             |                |                |                 |                             |                      |         |              |              |                |             |                  |              |           |      |
|       |                 |                   |             |                |                |                 |                             |                      |         |              |              |                |             |                  |              |           |      |
|       |                 |                   |             |                |                |                 |                             |                      |         |              |              |                |             |                  |              |           |      |
|       |                 |                   |             |                |                |                 |                             |                      |         |              |              |                |             |                  |              |           |      |
|       |                 |                   |             |                |                |                 |                             |                      |         |              |              |                |             |                  |              |           |      |
|       |                 |                   |             |                |                |                 |                             |                      |         |              |              |                |             |                  |              |           |      |
|       |                 |                   |             |                |                |                 |                             |                      |         |              |              |                |             |                  |              |           |      |
|       |                 |                   |             |                |                |                 |                             |                      |         |              |              |                |             |                  |              |           |      |
|       |                 |                   |             |                |                |                 |                             |                      |         |              |              |                |             |                  |              |           |      |
|       |                 |                   |             |                |                |                 |                             |                      |         |              |              |                |             |                  |              |           |      |
|       |                 |                   |             |                |                |                 |                             |                      |         |              |              |                |             |                  |              |           |      |
|       |                 |                   |             |                |                |                 |                             |                      |         |              |              |                |             |                  |              |           |      |
|       |                 |                   |             |                |                |                 |                             |                      |         |              |              |                |             |                  |              |           |      |
|       |                 |                   |             |                |                |                 |                             |                      |         |              |              |                |             |                  |              |           |      |
|       |                 |                   |             |                |                |                 |                             |                      |         |              |              |                |             |                  |              |           |      |
|       |                 |                   |             |                |                |                 |                             |                      |         |              |              |                |             |                  |              |           |      |
|       |                 |                   |             |                |                |                 |                             |                      |         |              |              |                |             |                  |              |           |      |
|       |                 |                   |             |                |                |                 |                             |                      |         |              |              |                |             |                  |              |           |      |
|       |                 |                   |             |                |                |                 |                             |                      |         |              |              |                |             |                  |              |           |      |
|       |                 |                   |             |                |                |                 |                             |                      |         |              |              |                |             |                  |              |           |      |
|       |                 |                   |             |                |                |                 |                             |                      |         |              |              |                |             |                  |              |           |      |
|       |                 |                   |             |                |                |                 |                             |                      |         |              |              |                |             |                  |              |           |      |
|       |                 |                   |             |                |                |                 |                             |                      |         |              |              |                |             |                  |              |           | -    |
|       |                 |                   |             |                |                |                 |                             |                      |         |              |              |                |             |                  |              |           | 1961 |
|       |                 |                   |             |                |                |                 |                             |                      |         |              |              |                |             |                  |              |           | 87   |
|       |                 |                   |             |                |                |                 |                             |                      |         |              |              |                |             |                  |              |           |      |
|       |                 |                   |             |                |                |                 |                             |                      |         |              |              |                |             |                  |              |           | 20   |
| E     | 1               |                   |             |                |                |                 |                             |                      |         |              |              |                |             |                  |              |           |      |
| C     |                 |                   |             |                |                |                 |                             |                      |         |              |              |                |             |                  |              |           |      |
| -     |                 |                   |             |                |                |                 |                             |                      |         |              |              |                |             |                  |              |           |      |
| Па    | ak penztartozás | a van             |             |                |                |                 |                             |                      |         |              |              |                |             |                  |              |           |      |

Ezen a részen jobb oldalt alul van három rész.

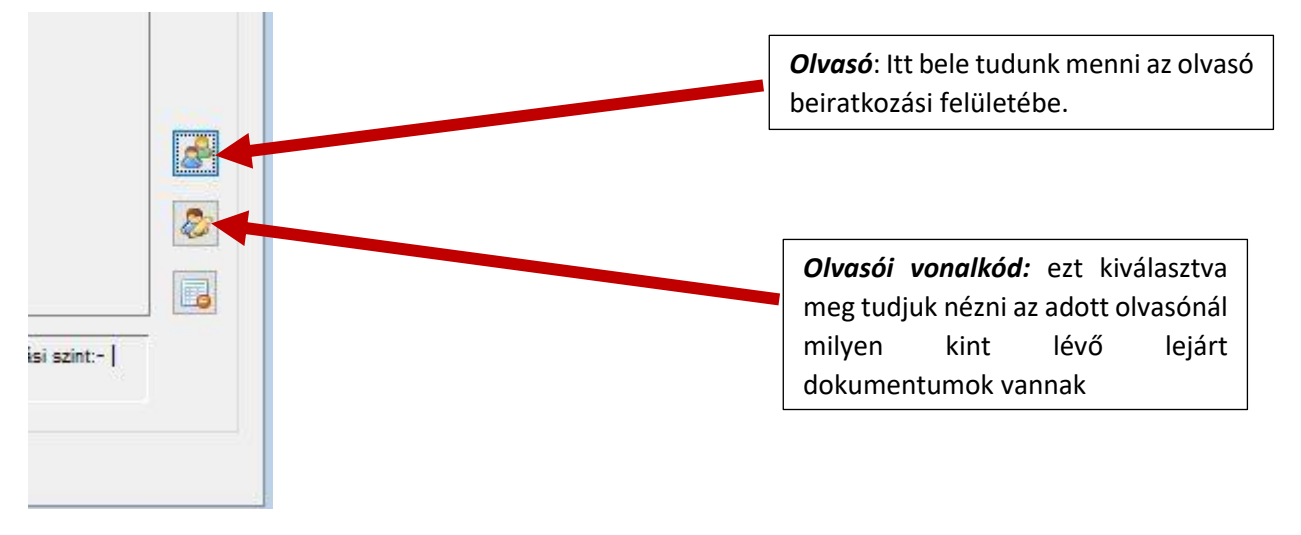

Fontos mielőtt bele szeretnénk, menni valamelyik olvasó lapjába vagy megnézni a lejárt könyveket mindig jelöljük ki azt az olvasót, akit meg szeretnénk nézni. Alap esetben szürke az összes sor, és ha valamelyiket kijelöljük, akkor az a sor kék lesz.

Kijelölés nélkül:

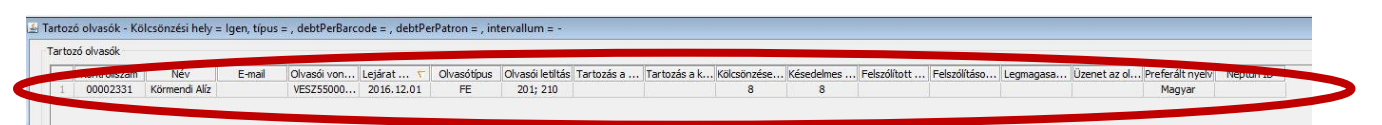

Kijelöléssel:

| zó olvasók   |               |        |             |            |             |                  |            |              |             |            |              |              |           |              |                 |           |
|--------------|---------------|--------|-------------|------------|-------------|------------------|------------|--------------|-------------|------------|--------------|--------------|-----------|--------------|-----------------|-----------|
| Kontroliszám | Név           | E-mail | Olvasói von | Lejárat 🔨  | Olvasótípus | Olvasói letiltás | Tartozás a | Tartozás a k | Kölcsönzése | Késedelmes | Felszólított | Felszólításo | Legmagasa | Üzenet az ol | Preferált nyelv | Neptun ID |
| 00002331     | Körmendi Alíz |        | VESZ55000   | 2016.12.01 | FE          | 201: 210         |            |              | 8           | 8          |              |              |           |              | Magyar          |           |